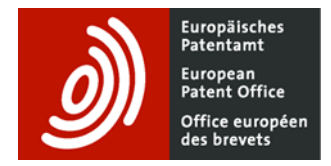

# Espacenet - Guide to keyboard accessibility

Last updated 27.05.2021

# Contents

| 1.   | Introduction                                                                        |    |  |  |  |
|------|-------------------------------------------------------------------------------------|----|--|--|--|
| 2.   | Standard keys                                                                       | 3  |  |  |  |
| 3.   | Focus                                                                               | 5  |  |  |  |
| 4.   | Running a search                                                                    | 6  |  |  |  |
| 4.1. | Smart search                                                                        | 6  |  |  |  |
| 4.2. | Advanced search                                                                     | 7  |  |  |  |
| 5.   | Using the Results list information                                                  | 8  |  |  |  |
| 5.1. | Navigating                                                                          | 8  |  |  |  |
| 5.2. | Choosing your display                                                               | 8  |  |  |  |
| 5.3. | Selecting specific results                                                          | 10 |  |  |  |
| 5.4. | Downloading, printing or using other features                                       | 10 |  |  |  |
| 6.   | Using the detailed document information                                             | 12 |  |  |  |
| 6.1. | Accessing a specific document view                                                  | 12 |  |  |  |
| 6.2. | Navigating through drawings in the Bibliographic data, Description and Claims views | 13 |  |  |  |
| 6.3. | Navigating through the drawings in the Drawings view                                | 14 |  |  |  |
| 6.4. | Navigating in the Description and Claims views                                      | 14 |  |  |  |
| 6.5. | Navigating in the Original document view                                            | 15 |  |  |  |
| 6.6. | Downloading a document view or sharing the document link                            | 16 |  |  |  |
| 7.   | Using the Filters                                                                   | 17 |  |  |  |
| 8.   | Help                                                                                | 18 |  |  |  |
| 8.1. | Tooltips and popup tips                                                             | 18 |  |  |  |
| 8.2. | Help view                                                                           | 20 |  |  |  |
| 9.   | Any more questions?                                                                 | 20 |  |  |  |

# 1. Introduction

Whether as a personal preference, for ergonomic reasons or due to a physical impairment, it is very important for some users to be able to use the keyboard instead of the mouse to navigate through Espacenet.

This guide explains in detail how to use the main functionalities of Espacenet without a single mouse-click.

# 2. Standard keys

You can navigate through the different interface elements (e.g. links, buttons, search fields) using the standard keys shown below. Keyboard accessibility in Espacenet complies with the recommendations of the W3C's <u>WAI-ARIA 1.0 Authoring Practices</u>.

• Use the **Tab** key 🔄 to move to the next element and **Shift** 🛈 **+Tab** 🔄 to go back.

The element your keyboard focus is on at any given time is visually highlighted. Google Chrome, for instance, uses a blue border for this.

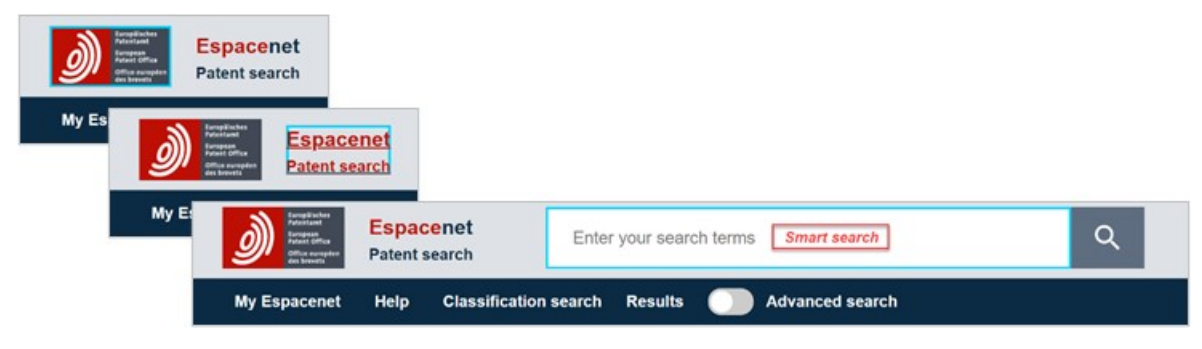

- Press Enter ☐ (or the Space bar ☐ ) to activate a link or button or to open or close a drop-down menu. For example, if your focus is on an element that has a : or ∨ symbol, pressing Enter or the Space bar will open the related drop-down menu.
- Use the **Down** and **Up** arrow keys to move through the menu items. Hint: another way to go to a menu item is to type its first letter.

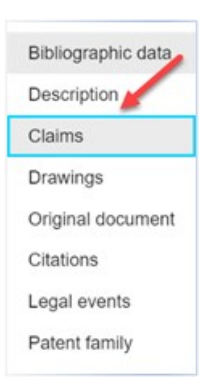

- Use **Esc** to close a popup (i.e. works the same as clicking the **Close** button in the top right-hand corner).
- Use Page down (or the Space bar ) and Page up (or Shift ) + Space
   ) to move the scrollbar and navigate up and down through the section you are viewing.

| Martine Espacenet Pulsed                                                                                                    | laser                                                                                                    | ×Q                         | Office/Language V                                                                                                    |
|----------------------------------------------------------------------------------------------------|----------------------------------------------------------------------------------------------------|----------------------------|----------------------------------------------------------------------------------------------------|
| My Espacenet Help Classification search                                                                                                    | Results DAdvanced search Differs                                                                                                    | Popup tips                 | Report data error Feedback                                                                                                    |
| Home > Results > US2006182154A1                                                                                                    |                                                                                                    |                            |                                                                                                    |
| 2000 213 results found       <                                                                                                    | ☆ US2006182154A1 Method of controlling laser oscillation of pulsed laser and pulsed laser system           Claims ∨                                                                                                    | Available in 🗸             | Patent Translate 🗸 🗄 X                                                                                                    |
| 1. Method of controlling laser oscillation of pulse                                                                                                    | Original claims         Claims tree           beam; and                                                                                                    | ser beam as                | · · · · · ·                                                                                                    |
| 2. PULSED LASER DRIVER<br>W02021017671A1 • 2021-02-04 • PHOTONIC TE<br>Earliest priority: 2019-07-26 • Earliest publication:<br>A publicad laser driver (1) utilizes a high-voltage switch<br>transistor (102) to support a high output voltage for a<br>generate a publised current that is supplied to the laster (100) | <ol> <li>The method of controlling laser oscillation from a pulsed laser a claim 1, wherein said pulsed laser is any one of an ultra-short pulsed laser and a st laser.</li> <li>A pulsed laser system, comprising:</li> </ol> | ccording to<br>nort pulsed | 700 1 =<br>marked from the second second seco |

• Use the **Right** and **Left** arrow keys to go from one page to the next and back in the **Original document** view ...

|                                                                                                    | Channel and Chan Channel                                                          | Band American Station          |
|----------------------------------------------------------------------------------------------------|-----------------------------------------------------------------------------------|--------------------------------|
| House & Barris & HERRICHTONER                                                                                                    |                                                                                   | Report data artist Passifieds  |
| 200 521 results found                                                                                                    | O USDMINUSSAN Method of controlling land rescillators of balant lands and Balanta | in the sectors dealed in v 1 X |
| lerves errore (erry<br>Tectory v Al v Heavatos v 1                                                                                                    | Bibliographic data Description Claims Drawings Dright document Cristions La       | agai asam. Patasi tamiy        |
| Contraction over the section of the first 20 results                                                                                                    | Bibliographic data Developer Description Chains                                   | Part 1 x 10 ( )                |
| term of the second second |                                                                                   |                                |
| S LASER APPARATUS CAPABLE OF CHANGIN                                                                                                    |                                                                                   | 〒/1                            |
|                                                                                                    | FIG. 1                                                                            | FIG. 2 me                      |

 Espacemet
 Patent search ×Q Office/Language v pulsed laser ... or from one Results Advanced search Differs rch D Pe drawing to another in Return > US2016352426A1 200 213 results found ☆ US2016352426A1 PULSED LASER COMMUNICATION the **Bibliographic** Patent Translate 🗸 🕴 🗙 Latves Latveet Solor Test only v Al v Relevance v I Description ~ data, Description or 20 patents services; Select the first 40 results ¢ Global Dossier A <u>n</u> Claims views 13. PULSED LASER COMMUNICATION > US2016352426A1 • 2016-12-01 • BOWER. Earliest priority: 2015-05-28 • Earliest publi. Data originating from sou BACKGROUND ent life, information is end oded in a pulsed laser beam. The pulsed laser beam is a ¢ [0001] The search for e < arious methodologies. For example, electro nalyzed to delermine whether any patterns as been no documented success in detect 14. Laser pro US93501737B1 • 2016 05-24 • TAKEHISA Earliest priority: 2015-01-23 • Earliest put The disclosed invention relates to a method of realizing a later processing system. The system relating to one second of the invention is prior ing carliest con relates to a method rocessing system. The sys act of the invest BRIEF DESCRIPTION OF THE DRAWINGS [0002] FIG. 1 shows a laser and control sys pulses into space indicating the existence o an implementation 15. SOLID-STATE LASER SYSTEM

• Use the **numeric keys** to go to the various document views. The views are numbered in the order of display: **1 Bibliographic data**, **2 Description**, **3 Claims**, etc. Simply press the appropriate numeric key to go to the view you want.

| Espacenet<br>Patent search                    | pulsed laser                |                        |                              | ×                                      | ۹                 | Office/Language              | ~             |
|-----------------------------------------------|-----------------------------|------------------------|------------------------------|----------------------------------------|-------------------|------------------------------|---------------|
| /Espacenet Help Classification sear           | ch Results 🔘                | Advanced search        | <b>Filters</b>               | Popup tips                             |                   | Report data error Feedback   | 1             |
| > Results > US2006182154A1                    |                             |                        |                              |                                        |                   |                              |               |
| 213 results found <                           | ☆ US2006182154A             | Method of contro       | ling laser oscillation o     | f pulsed laser and pulsed laser system | Available in 🗸 P  | atent Translate 🗸 🕴 🗙        | 63            |
| List content Sort by                          |                             |                        |                              |                                        |                   |                              |               |
| nly v All v Relevance i                       | Bibliographic data          | Description Cla        | ims Drawings Ori             | ginal document Citations Legal even    | nts Patent family |                              |               |
|                                               |                             |                        |                              |                                        |                   | <b>A</b>                     | allable in    |
| 2 US2006182154A1                              | Method of c                 | ontrolling             | aser oscilla                 | tion of pulsed laser an                | d pulsed la       | ser system Av                |               |
| 0                                             | 0                           | •                      | 0                            | 0                                      | 0                 | 0                            | 8             |
| <b>Bibliographic data</b>                     | Description                 | Claime                 | Drawinge                     | Original document                      | Citatione         | Logal evente                 | Patent famile |
| Dibilographic data                            | Description                 | Claims                 | Drawings                     | Original document                      | Citations         | Legarevento                  | r atont fanni |
|                                               |                             |                        |                              |                                        |                   |                              |               |
| PULSED LASER DRIVER                           | CPC                         | B23K26/0624 (EP);      | B23K26/705 (EP); H015        | 3/139 (EP); H01S3/082 (EP);            | 4 4 4             | DRIVE SEGNAL DETECTED SIGNAL |               |
| st priority: 2019-07-26 • Earliest publi      |                             | H01S3/106 (EP); H0     | 0153/1106 (EP);              |                                        |                   | cowneo, calour - 214         |               |
| Ised laser driver (1) utilizes a high-voltage | Drivities                   | IP20050060384-20       | 05.01.13                     |                                        |                   |                              | -             |
| transistor (102) to support a high output     | Application                 | US33022306A-200        | L01-12                       |                                        |                   |                              |               |
| a la su general a parte content a su a        | Publication                 | US2006182154A1-2       | 2006-08-17                   |                                        |                   |                              |               |
| NANOSECOND PULSED FIBER LAS                   |                             |                        |                              |                                        |                   |                              |               |
| 019090957A1 • 2019-05-16 • UNIV S             | Published as                | JP2006196638A-U        | \$2006182154A1               |                                        |                   |                              |               |
| st priority: 2017-11-08 • Earliest publi      |                             |                        |                              |                                        |                   |                              |               |
| inosecond pulsed fiber laser device,          |                             |                        |                              |                                        |                   |                              |               |
| d stage pulsed laser generator (2), a third   |                             |                        |                              | EN                                     |                   |                              |               |
|                                               | Method of controlli         | no laser oscillation o | f ruleed laser and rule      | art laser system                       |                   |                              |               |
| LASER PROCESSING DEVICE, AND                  | Interior of the other offer | A water construct o    | a house a suspiriou of house | an man of oron                         |                   |                              |               |
| 100001000000 . 100000 . INTER                 |                             |                        |                              |                                        |                   |                              | 1.1           |

# 3. Focus

When an element (e.g. links, buttons, search fields) is accessed via keyboard navigation, it is identified by a "focus ring". In Google Chrome, for instance, focused elements are usually highlighted with a blue border.

| Rumphishers<br>Restand<br>Restand<br>Re | Espacenet Patent search | s C             | Q Office/Language ∽ |  |
|----------------------------------------------------------------------------------------------------|-------------------------|-----------------|---------------------|--|
| My Espacenet                                                                                                    | Help Classification     | Advanced search | Feedback            |  |
| Espacenet: free access to over 120 million patent documents                                                                                                    |                         |                 |                     |  |

However, in the **Results** list and the document pane, some focused elements are identified by a greyed-out area instead, e.g. the result you are currently viewing and the toolbar elements which allow you to choose your display preferences.

| Restanting<br>Restanting<br>Market States<br>Respacenet<br>Patent search<br>Patent search | × Q Office/Language ~                                             |
|-------------------------------------------------------------------------------------------|-------------------------------------------------------------------|
| My Espacenet Help Classification search Results                                           | Advanced search 🌕 Filters 📄 Popup tips Report data error Feedback |
| Home > Results > WO2019090957A1                                                           |                                                                   |
| 191 612 results found <                                                                   |                                                                   |
| List view List content Sort by                                                            |                                                                   |
| Text only V All V Relevance V                                                             |                                                                   |
| (0 patents selected) Select the first 20 results                                          | Bibliographic data 🗸                                              |
| 2. NANOSECOND PULSED FIBER LASER DEVICE                                                   |                                                                   |
| WO2019090957A1 • 2019-05-16 • UNIV SHENZHEN [                                             | Register 🤊 🚯 Global Dossier 🤊                                     |
| Earliest priority: 2017-11-08 • Earliest publication: 2018                                | Applicants UNIV SHENZHEN [CN] +                                   |
| A nanosecond pulsed fiber laser device, comprising a first stage                          | Inventors FAN DIANYUAN [CN]; HU BIN [CN]; WANG SHIWEI [CN];       |
| pulsed laser generator (1), a second stage pulsed laser generator                         | YANG JIANLONG [CN]; ZHONG HAIZHE [CN] +                           |
| (2), a third stage pulsed laser generator (3) and a continuous laser                      |                                                                   |
|                                                                                           | Classifications                                                   |
| 3. LASER PROCESSING DEVICE, AND LASER PR                                                  | IPC H01S3/067; H01S3/0941; H01S5/40;                              |
| WO2020166670A1 • 2020-08-20 • INTER-UNIVERSIT                                             |                                                                   |
| Earliest priority: 2019-02-13 • Earliest publication: 2020                                | CPC H01S3/067 (EP.CN): H01S3/094 (EP.CN):                         |
| A laser processing device according to one embodiment of the                              | H01S3/0941 (EP,CN); H01S5/4018 (EP,CN);                           |
| processing region of a workniege to a laser peeping process or a                          |                                                                   |
| processing region of a womplete to a later peening process of a                           | Priorities CN201711089617A-2017-11-08                             |
| 4. LASER APPARATUS CAPABLE OF CHANGING                                                    | Application CN2018071146W-2018-01-04                              |
| WO2014148699A1 • 2014-09-25 • UNIV KONKUK IND                                             | Publication WO201909095741:2019-05-16                             |
| Earliest priority: 2013-03-22 • Earliest publication: 2013                                |                                                                   |
| The present invention relates to a laser apparatus for tactile                            |                                                                   |
| display and tactile regulation, which outputs a pulsed laser beam                         |                                                                   |

# 4. Running a search

## 4.1. Smart search

Once you have opened Espacenet, press the **Tab** key as many times as needed to have your focus ("blue border") on the single-line search form, called **Smart search**.

| Arrange and Arrange and Arrang |                                      |   |                   |
|----------------------------------------------------------------------------------------------------|--------------------------------------|---|-------------------|
| Australianse Statement                                                                                                    |                                      |   |                   |
| A Frankrike<br>Grander Grander<br>State of security<br>State of security                                                                                                    | Enter your search terms Smart search | Q | Office/Language 🗸 |
| My Espacenet Help Classification                                                                                                    | search Results O Advanced search     |   | Feedback          |

| Then enter your keyword(s).                                         |                            |                                  |   |   |                   |
|---------------------------------------------------------------------|----------------------------|----------------------------------|---|---|-------------------|
| Amplitudes<br>Antestant<br>Burnsan<br>Office auropain<br>Att Severa | Espacenet<br>Patent search | pulsed laser                     | × | Q | Office/Language 🗸 |
| My Espacenet                                                        | Help Classification        | search Results 🚺 Advanced search |   |   | Feedback          |

| Espacenet<br>Proved office<br>Office coversets | pulsed laser                              | ×Q                 | Office/Language 🗸 |  |
|------------------------------------------------|-------------------------------------------|--------------------|-------------------|--|
| My Espacenet Help Classificat                  | on search Results O Advanced search       | Filters Popup tips | Feedback          |  |
| Home > Results                                 | /                                         |                    |                   |  |
| 191 612 results found                          |                                           |                    |                   |  |
| List view List content                         | Sort by                                   |                    |                   |  |
| Text only V All                                | ✓ Relevance ✓                             |                    |                   |  |
| (0 patents selected) Select the first          | !0 results                                |                    |                   |  |
| 1. Method of controlling laser os              | sillation of pulsed laser and pulsed las  |                    |                   |  |
| US2006182154A1 • 2006-08-17 • RIKEN [JP]       |                                           |                    |                   |  |
| Earliest priority: 2005-01-13 • Earlie         | st publication: 2006-07-27                |                    |                   |  |
| In order to perform positional control c       | a condensing spot of pulsed laser beam    |                    |                   |  |
| highly accurately when performing optic        | I modeling pulsed laser, which are ultra- |                    |                   |  |

If you need to refine your search, i.e. add or remove search terms to/from your query, hold **Shift** and press **Tab** as many times as needed to go back to the **Smart search** form.

## 4.2. Advanced search

The principle is the same if you want to use the **Advanced search** form instead. Use **Tab** or **Shift + Tab** to move your focus to the **Advanced search** radio button (toggle) in the navigation bar.

| Europäisches<br>Patentamt<br>Europaan<br>Office auropäen<br>des brevets | Espacenet<br>Patent search | Enter your search ter | ms              | Q Office/Language V                                                                                                    |
|-------------------------------------------------------------------------|----------------------------|-----------------------|-----------------|----------------------------------------------------------------------------------------------------|
| My Espacenet                                                            | Help Classification        | search Results        | Advanced search | Feedback                                                                                                    |
| Press <b>Enter</b> t                                                    | to open the <b>Ad</b>      | vanced search         | n form.         | My Espacenet Help Classification search Results O Advanced search                                                                                                    |
| Press Tab as                                                            | many times as              | s needed to mo        | ve your         | Query language: en de fr 🗸                                                                                                    |
| focus to the s<br>your keyword                                          | earch fields wh            | iere you want t       | o type in       | AND $\checkmark$ + Field X<br>Title $\checkmark$ all $\checkmark$ $\rightarrow$ Group<br>pulsed laser $\checkmark$ X<br>Title or abstract $\checkmark$ all $\checkmark$<br>$\rightarrow$ Group<br>$\checkmark$ $\land$ $\rightarrow$ Group<br>$\checkmark$ $\checkmark$ $\rightarrow$ Publication number $\checkmark$ |
|                                                                         |                            |                       |                 |                                                                                                    |

Then press **Enter** to run your search.

If you want, you can also add fields or groups, as well as change operators or search field types. The availability of drop-down menus is identified by a i or v symbol. To open them, press **Enter** when your focus is on the element next to which the symbol is displayed. You can then navigate through the drop-down menu using the **Down** or **Up** arrow or else you can access the menu item directly by typing its **first letter**. Pressing **Enter** will apply the selected item.

Search Reset

# 5. Using the Results list information

## 5.1. Navigating

To go straight to the first document in the list produced after running your search, simply press the **Down** arrow. The result you focus on is greyed out instead of being highlighted by a blue border.

| Respacenet<br>Britania<br>Britania<br>B | X Q Office/Language V                                                                                                    |  |  |  |
|----------------------------------------------------------------------------------------------------|----------------------------------------------------------------------------------------------------|--|--|--|
| My Espacenet Help Classification search Results                                                                                                    | Advanced search 🌔 Filters 📄 Popup tips Report data error Feedback                                                                     |  |  |  |
| Home > Results > US2006182154A1                                                                                                    |                                                                                                    |  |  |  |
| 191 612 results found       Menu         List view       List content         Text only       All         Q patents selected)       Select the first 20 results         Image: Select the first 20 results       Bibliographic data ✓                                                                                                    |                                                                                                    |  |  |  |
| US2006182154A1 • 2006-08-17 • RIKEN [JP]                                                                                                    | 🚯 Global Dossier 🦻                                                                                                    |  |  |  |
| In order to perform positional control of a condensing spot of<br>pulsed laser beam highly accurately when performing optical<br>modeling pulsed laser, which are ultra-short pulsed lasers such                                                                                                    | Applicants         RIKEN [JP] +           Inventors         HAYASHI TAKAYUKI [JP]; KAWATA SATOSHI [JP]; TANAKA           TAKUO [JP] + |  |  |  |
| 2. NANOSECOND PULSED FIBER LASER DEVICE W02019090957A1 • 2019-05-16 • UNIV SHENZHEN [                                                                                                    | Classifications<br>IPC H0153/10;                                                                                                    |  |  |  |

When you access the first result, the document pane containing detailed document information (**Bibliographic data**, **Description**, **Claims**, etc.) opens automatically on the right.

To browse the **Results** list, press the **Down** and **Up** arrow keys or, if you prefer, the **N** and **P** keys.

The **Results** list and the document pane are "sticky". This means that, as you navigate through the list, the detailed document information view in the right-hand pane will always correspond to the currently focused result.

## 5.2. Choosing your display

To access the various display options, i.e. for the **List view**, **List content** or **Sort by** elements, use **Tab** or **Shift + Tab** to move your focus to one of the displayed views (e.g. **List view – Text only v**). The focused element is identified by a greyed-out area. The v symbol shows that you can open a drop-down menu.

To open a drop-down menu, press **Enter**. To navigate in the menu, use the **Down** and **Up** arrows or type the first letter of the item that you want to select. To apply the selected display, press **Enter**.

| Respacenet<br>Patent search<br>Patent search                                                                                                    | X Q Office/Language V                                                                                                    |
|----------------------------------------------------------------------------------------------------|----------------------------------------------------------------------------------------------------|
| My Espacenet Help Classification search Results                                                                                                    | Advanced search 🌐 Filters 📄 Popup tips 🦷 Report data error 🛛 Feedback                                                                                                    |
| Home > Results > US2006182154A1                                                                                                    |                                                                                                    |
| 191 612 results found          List view       List content       Sort by         Text only       All       Relevance         (0 patents selected)       Select the first 20 results         1. Method of controlling laser       oscillation of pulsed las                                                | <ul> <li>☆ US2006182154A1 Method of controlling laser oscillation of pulsed laser and pulsed laser system</li> <li>Available in ∨ Patent Translate ∨ : ×</li> <li>Bibliographic data ∨</li> </ul> |
| US2006182154A1 • 2006-08-17 • RIKEN [JP]<br>Earliest priority: 2005-01-13 • Earliest publication: 2006<br>In order to perform positional control of a condensing spot of<br>pulsed laser beam highly accurately when performing optical<br>modeling pulsed laser, which are ultra-short pulsed lasers such | ● Global Dossier >           Applicants         RIKEN [JP] +           Inventors         HAYASHI TAKAYUKI [JP]; KAWATA SATOSHI [JP]; TANAKA           TAKUO [JP] +                                |

## **Display options:**

 List view – choose any of the following views: Text only, Text and thumbnails, Compact list or Drawings only

 List content - Select All hits or only the Selected ones

 Sort by - Sort the list by Relevance, descending or ascending Priority date or descending or ascending Publication date

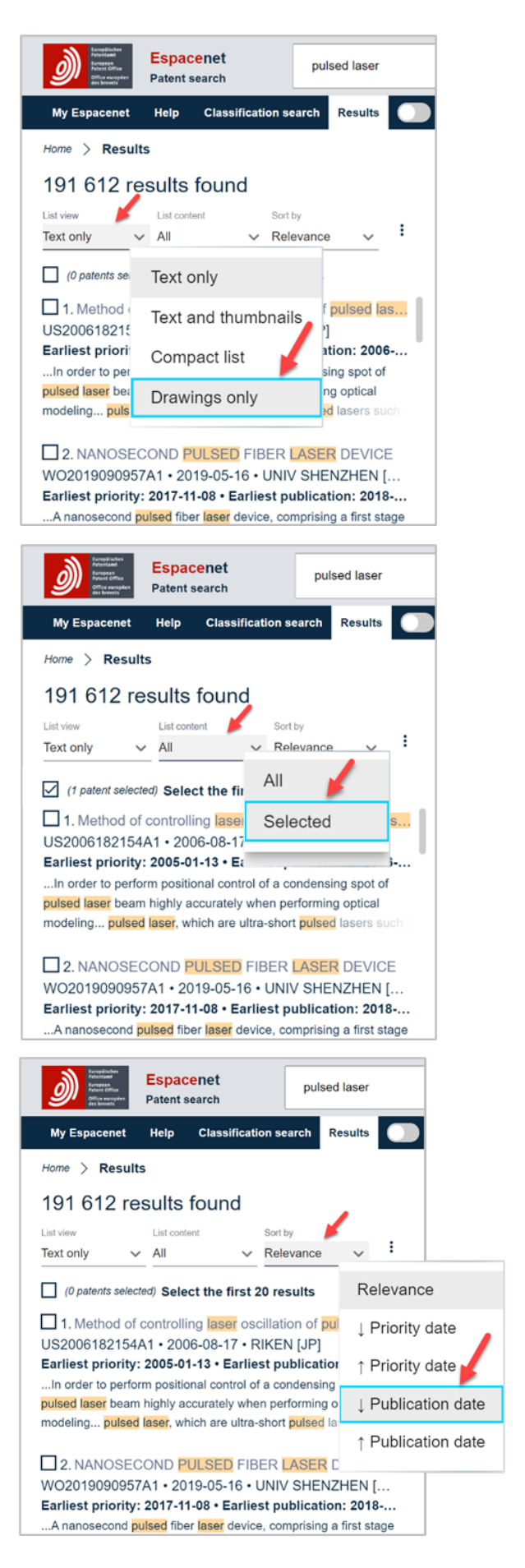

## 5.3. Selecting specific results

To download or print specific result in the **Results** list or add them to **My patents**, you first need to select them. To select a result using the keyboard, navigate to it in the list using the **Down** or **Up** arrow and press **Enter** when your focus (greyed-out area) is on it.

A check will then appear in the box to the left of the selected result. You can select as many results as you want in the same way. If you want to deselect a result, press **Enter** again

| Determined and the second second seco | X Q Office/Language V                                                                                  |
|----------------------------------------------------------------------------------------------------|----------------------------------------------------------------------------------------------------|
| My Espacenet Help Classification search Results                                                                                                    | Advanced search O Filters Popup tips Report data error Feedback                                        |
| Home > Results > WO2019090957A1                                                                                                    |                                                                                                    |
| 191 612 results found <                                                                                                    | ☆ WO2019090957A1 NANOSECOND PULSED FIBER LASER DEVICE                                                  |
| List view List content Sort by Text only V All V Relevance V                                                                                                    | Available in V Patent Translate V : X                                                                  |
| (1 patent selected) Select the first 20 results                                                                                                    | Bibliographic data 🗸                                                                                   |
| ☐ 1. Method of controlling laser oscillation of pulsed las<br>US2006182154A1 • 2006-08-17 • RIKEN [JP]                                                                                                    | Register 🤊 😗 Global Dossier 🧷                                                                          |
| Earliest priority: 2005-01-13 • Earliest publication: 2006                                                                                                    | Applicants UNIV SHENZHEN [CN] +                                                                        |
| In order to perform positional control of a condensing spot of<br>pulsed laser beam highly accurately when performing optical<br>modeling pulsed laser, which are ultra-short pulsed lasers such                                                                                                    | Inventors FAN DIANYUAN [CN]; HU BIN [CN]; WANG SHIWEI [CN];<br>YANG JIANLONG [CN]; ZHONG HAIZHE [CN] + |
| <b>X</b>                                                                                                    | Classifications                                                                                        |
| ☑ 2. NANOSECOND PULSED FIBER LASER DEVICE<br>WO2019090957A1 • 2019-05-16 • UNIV SHENZHEN [                                                                                                    | IPC H01\$3/067; H01\$3/0941; H01\$5/40;                                                                |
| Earliest priority: 2017-11-08 • Earliest publication: 2018<br>A nanosecond pulsed fiber laser device, comprising a first stage<br>pulsed laser generator (1), a second stage pulsed laser generator<br>(2), a third stage pulsed laser generator (3) and a continuous laser                                                                                                    | CPC H01S3/067 (EP,CN); H01S3/094 (EP,CN);<br>H01S3/0941 (EP,CN); H01S5/4018 (EP,CN);                   |
|                                                                                                    | Priorities CN201711089617A·2017-11-08                                                                  |
| 3. LASER PROCESSING DEVICE, AND LASER PR                                                                                                    | Application CN2018071146W·2018-01-04                                                                   |
| WO2020166670A1 • 2020-08-20 • INTER-UNIVERSIT                                                                                                    | Publication WO2019090957A1·2019-05-16                                                                  |
| Earliest priority: 2019-02-13 • Earliest publication: 2020                                                                                                    |                                                                                                    |
| A laser processing device according to one embodiment of the<br>present invention is a laser processing device for subjecting a                                                                                                    |                                                                                                    |

Once you have selected all the results you want, you can download, print or add them to **My patents** via the *three dots* menu (:) (see 5.4 below).

## 5.4. Downloading, printing or using other features

To download and print results or access other features applicable to the **Results** list, go to the *three dots* (:) on the top right-hand side of the list.

When your focus is on the *three dots* (:) (using **Tab** or **Shift** + **Tab** to get there), press **Enter** to open the drop-down menu.

The following illustrates how to download the **Results** list in xlxs format.

To select **Download**, press the **Down** arrow or type the **first** letter (<u>**D**</u>ownload</u>).

The v symbol next to **Download** indicates that there is another drop-down menu to be opened.

#### Press Enter to open it.

To select List (xlsx), press the Down arrow again or type the first letter (List (xlsx)).

Press Enter to launch the download of the selected results in xlsx format.

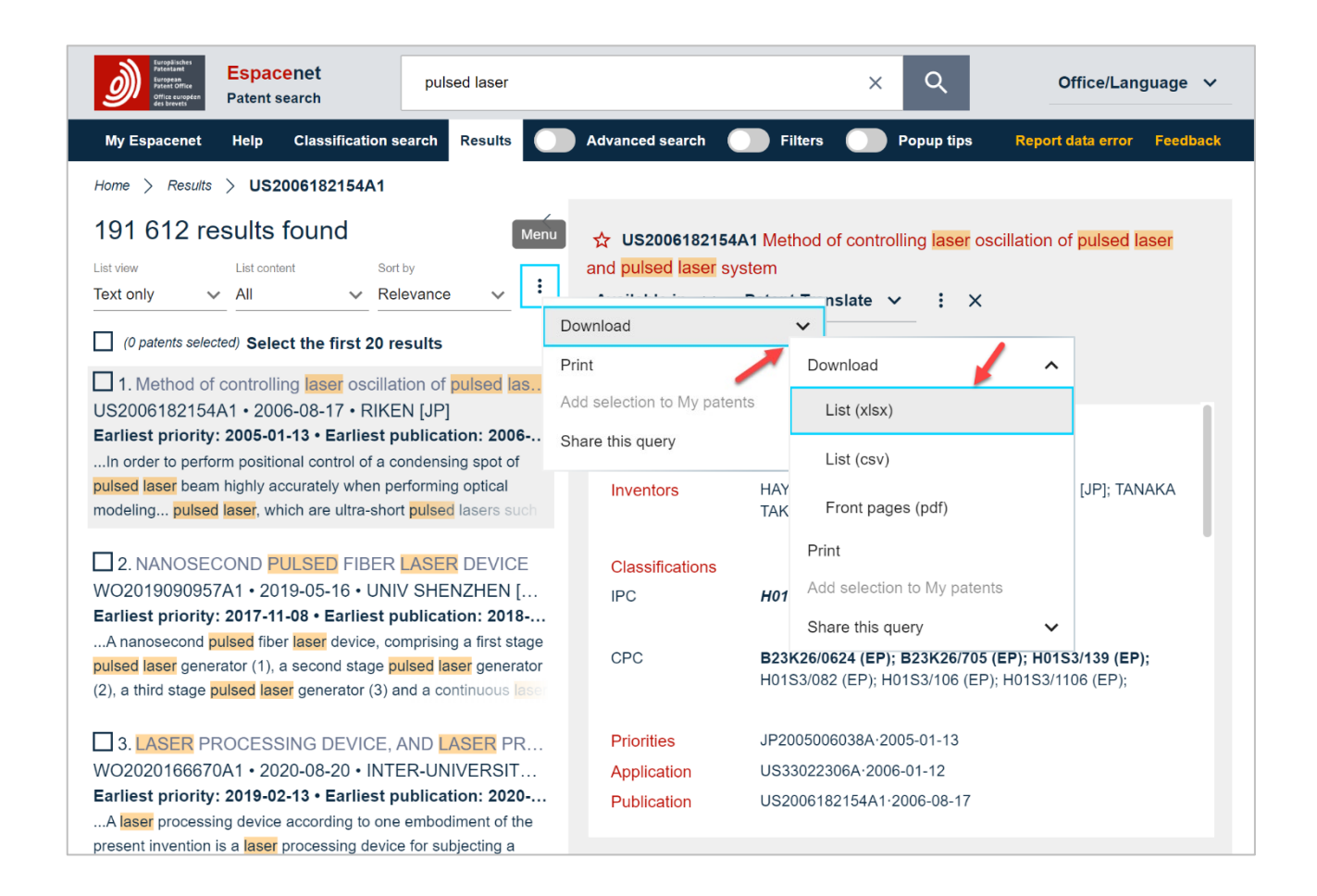

Press **Enter** to open a popup which allows you to select the number of results you want to download. Then go to the **Download** button (using **Tab** or **Shift** + **Tab** to get there) and press **Enter** to launch the download action.

|                     |                  | Download XLS | × |
|---------------------|------------------|--------------|---|
| You are about to de | ownload results: | 20 \$        |   |
| Download            | 1                |              |   |

To exit the download popup, press **Esc**.

#### Note:

You can download a maximum of 500 results.

# 6. Using the detailed document information

#### 6.1. Accessing a specific document view

Various document views can be displayed to the right of the **Results** list (**Bibliographic data**, **Description**, **Claims**, etc.). They can be accessed either via a navigation toolbar or a drop-down menu, depending on the device and zoom level used.

When the document views are accessible via a navigation bar, use **Tab** or **Shift + Tab** to move your focus to the view tab you want (e.g. **Description**) and press **Enter** to open the view.

| Arstitute<br>Martine<br>Mittaner<br>Mittaner<br>Mittan | pulsed laser X Q                                                                                                    | Office/Language 🗸                    |
|----------------------------------------------------------------------------------------------------|----------------------------------------------------------------------------------------------------|--------------------------------------|
| My Espacenet Help Classification search Results                                                                                                    | Advanced search     Image: Search      Popup tips                                                                                                    | Report data error Feedback           |
| Home > Results > EP0411942A2                                                                                                    |                                                                                                    |                                      |
| 191 612 results found <sup>&lt;</sup>                                                                                                    | ✿ EP0411942A2 Parametric pulsed laser system.                                                                                                    | vailable in 🗸 Patent Translate 🗸 🗄 🗙 |
| List view List content Sort by Text only V All V Relevance V                                                                                                    | Bibliographic data Description Claims Drawings Original document Citations Legal events Patent family                                                                                                    |                                      |
| (0 patents selected) Select the first 40 results                                                                                                    | Register A 🛛 Global Dossier A                                                                                                    | en ¢ < >                             |
| ■ 8. Parametric pulsed laser system.<br>EP0411942A2 (A3,B1) • 1991-02-06 • HAMAMA                                                                                                    | Data originating from sources other than the EPO may not be accurate, complete, or up to date.                                                                                                    |                                      |
| Earliest priority: 1989-08-03 • Earliest publication: 1991<br>Light input means (11) inputs exciting pulsed light beams to a                                                                                                    | [0001] This invention relates to a parametric pulse laser.                                                                                                    |                                      |
| directions. The parametric oscillator (12) including a                                                                                                    | [0002] In order for information to be transmitted at enhanced density and resolution in optical communications, the width of lig<br>from lasers has to be reduced as much as possible.                                                                                                    | th pulses emitted                    |
| 9.         LASER         SYSTEM           W02015189895A1 • 2015-12-17 • GIGAPHOTO         Statistical production of the state of the state of the s                                                                                                    | [0003] One of the techniques commonly employed to oscillate pulse lasers is to input pulse light to a parametric element so t<br>light is obtained. In such parametric pulse lasers, visible light having a frequency of v. and infrared light having a frequency or<br>optical outries when ultraviolatel light having a frequency of v. as noticial input and the relationship v. y. v. v. | hat parametric pulse                 |
| Earliest, proving, 2014-00-09 * Earliest publication: 2019<br>This laser system is provided with: a first laser device that<br>outputs first pulsed laser light; a second laser device<br>second passing timing, a first trigger timing for having the first                                                                                                    | [0004] Conventional parametric pulse lasers are only capable of converting wavelength of the input light, and the width of our cannot be made substantially shorter than that of the input pulse light.                                                                                                    | put light pulses                     |
| □ 10. Laser processing method and laser proces<br>CN102785028A (B) • 2012-11-21 • DISCO CORP                                                                                                    | [0005] According to this invention a parametric pulsed laser comprises<br>a pulsed laser source for emitting a pulsed laser beam;<br>light input means for receiving the pulsed laser beam and inputting exciting pulsed light beams into a parametric oscillator sin                                                                                                    | nultaneously from a                  |

On certain devices or at higher zoom level, access via a navigation bar is replaced by access via a drop-down menu.

A v symbol is then displayed next to the name of the currently displayed document view (e.g. **Bibliographic data**).

When your focus is there (using **Tab** or **Shift + Tab** to get there), press **Enter** to open the drop-down menu.

Use the **Down** or **Up arrow** or type the **first** letter of the view's name to select the tab you want (e.g. <u>C</u>laims) and then press **Enter** to open it.

| ibliographic data             | v 🥌                                            |                                                       |
|-------------------------------|------------------------------------------------|-------------------------------------------------------|
|                               | Bibliographic data                             |                                                       |
| Register 7 1 GI<br>Applicants | Description                                    | KK [JP] +                                             |
| Inventors                     | Claims                                         | HAMAMAT [JP]; SUZUKI HIDEO C O HAMAMATSU PHO          |
|                               | Drawings                                       |                                                       |
| Classifications<br>IPC        | Original document                              | 3/00; H01S3/108; G02B6/34; (IPC1-7): G02F1/39;        |
|                               | Citations                                      |                                                       |
| CPC                           | Legal events                                   | 7 (EP); G02B6/2931 (EP); G02B6/29394 (EP);            |
| Priorities                    | Patent family                                  | JP24728289A-1989-09-22                                |
| Application<br>Publication    | EP90308525A-1990-08-0<br>EP0411942A2-1991-02-0 | 02<br>06                                              |
| Published as                  | DE69013265T2; EP0411<br>JPH03155690A; US5119   | 942A2;EP0411942A3; EP0411942B1; JP2505892B2;<br>3385A |

You can also access and open the document views directly using the numeric keys:

- Press 1 for Bibliographic data
- Press 2 for Description
- o Press 3 for Claims
- Press **4** for **Drawings**
- Press **5** for **Original document**
- Press 6 for Citations Cited documents
- Press 7 for Legal events
- Press 8 for Patent family Simple family

Elements in these views which enable further action (e.g. links, extended information via a + symbol, access to other language tabs) can then be accessed and activated using the standard keys.

# 6.2. Navigating through drawings in the Bibliographic data, Description and Claims views

When you select a document in the **Results** list and look at the **Bibliographic data**, **Description** or **Claims** view, the drawings are displayed either to the right or at the bottom of the document pane, depending on the device or zoom level used.

To go to the next or previous drawing, use the **Right** or **Left** arrow key on your keyboard.

Another – but slower – way to do this is to use **Tab** or **Shift + Tab** to move your focus to the right > or left < arrow displayed on the screen and then press **Enter** (illustration below for the **Bibliographic data** view).

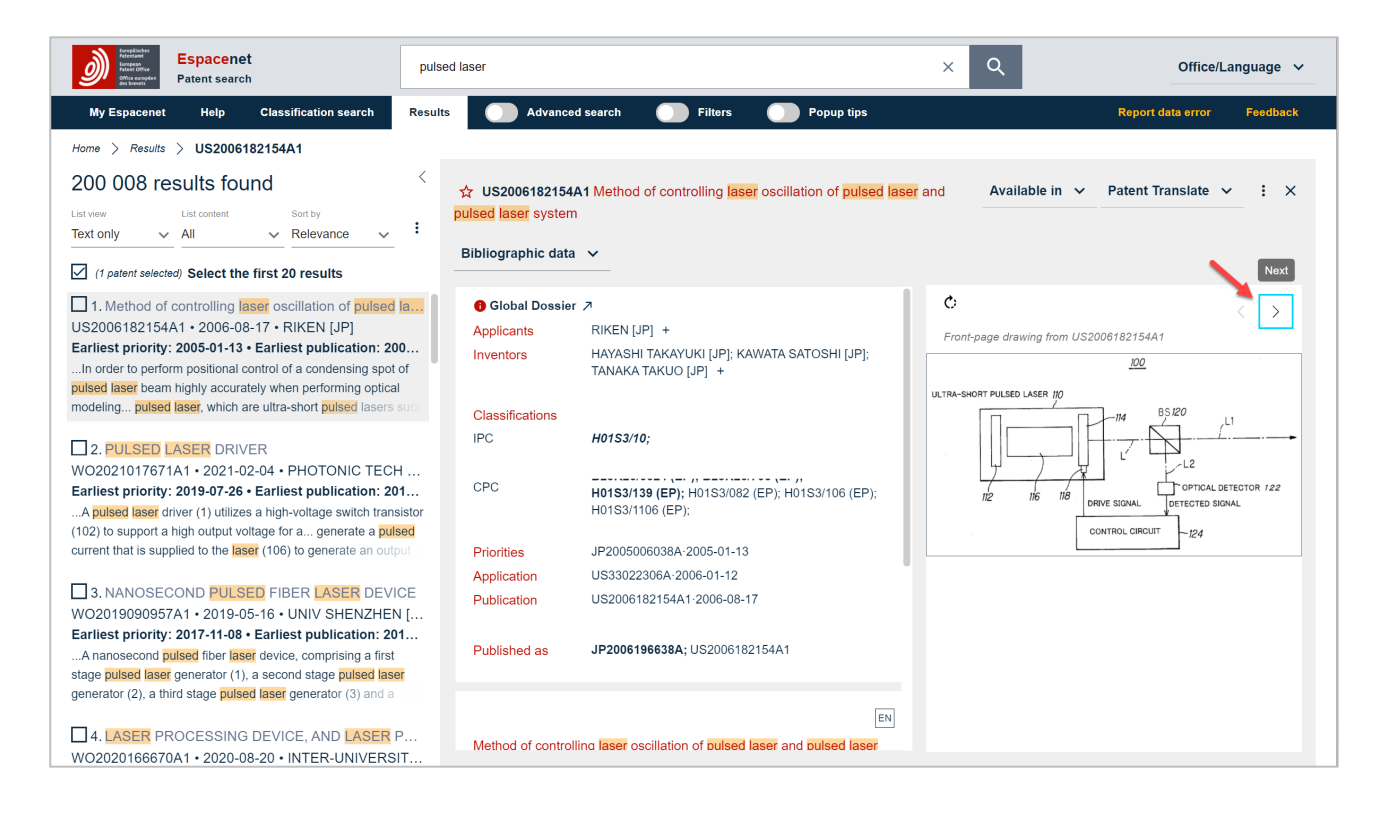

## 6.3. Navigating through the drawings in the Drawings view

When multiple drawings are displayed in the **Drawings** view and you need to use the scrollbar to view them all, you can move the scrollbar using **Page down** and **Page up**.

But you first need to focus on one of the drawings by using the **Tab** key.

| Restance Participation Public Participation Public Participation Public Participation Public Participation Public Participation Participation | er                                                                                                    | X Q Office/Language V                                                       |
|----------------------------------------------------------------------------------------------------|----------------------------------------------------------------------------------------------------|-----------------------------------------------------------------------------|
| My Espacenet Help Classification search Resu                                                                                                    | Its Advanced search Tilters                                                                                                    | Popup tips Report data error Feedback                                       |
| Home > Results > US2006182154A1                                                                                                    |                                                                                                    |                                                                             |
| 200 008 results found          List view       List content       Sort by         Text only       All       Relevance       :         ☑ (1 patent selected) Select the first 20 results                                                                                                    | ☆ US2006182154A1 Method of controlling laser oscil<br>pulsed laser system<br>Drawings ✓ Drawing page 1 of 9                                                            | ation of pulsed laser andAvailable in ♀ : ×                                 |
| 1. Method of controlling laser oscillation of pulsed I<br>US2006182154A1 • 2006-08-17 • RIKEN [JP]<br>Earliest priority: 2005-01-13 • Earliest publication: 200<br>In order to perform positional control of a condensing spot of<br>pulsed laser beam highly accurately when performing optical<br>modeling pulsed laser, which are ultra-short pulsed lasers such                                                                                                    | Ранке Анулікатіля Районіла Анд. 17.3006. Share 1 ог 9 — 13.3066/1023/54.41<br>52 - 600-2014-00 - 770-00<br>1-1<br>- 2<br>- 2<br>- 2<br>- 2<br>- 2<br>- 2<br>- 2<br>- 2 | Paser Application Publication Aug. 17, 2006 Skert 2 of 9 15 2006/0122154 A1 |
| 2. PULSED LASER DRIVER W02021017671A1 • 2021-02-04 • PHOTONIC TECH Earliest priority: 2019-07-26 • Earliest publication: 201A pulsed laser driver (1) utilizes a high-voltage switch transistor (102) to support a high output voltage for a generate a pulsed current that is supplied to the laser (106) to generate an output 3. NANOSECOND PULSED FIBER LASER DEVICE W02019090957A1 • 2019-05-16 • UNIV SHENZHEN [ Earliest priority: 2017-11-08 • Earliest publication: 201                                                                                                    | FIG. 1 20<br>urm-seen num urm-seen po                                                                                                    | FIG. 2 PREA<br>MERCINA A A A A A A A A A A A A A A A A A A                  |
| A nanosecond pulsed fiber laser device, comprising a first<br>stage pulsed laser generator (1), a second stage pulsed laser                                                                                                    |                                                                                                    | J                                                                           |

## 6.4. Navigating in the Description and Claims views

You can move the scrollbar to go down or up in the **Description** or **Claims** views by using **Page down** and **Page up**.

But you first need to focus on the **Description** or **Claims** text by using the **Tab** key.

| ☆ US2006182154A1 Method of controlling laser oscillation of pulsed laser and pulsed laser Available in ∨ Patent system                                                                                                    | Translate 🗸 : X |  |  |  |  |  |
|----------------------------------------------------------------------------------------------------|-----------------|--|--|--|--|--|
| Bibliographic data Description Claims Drawings Original document Citations Legal events Patent family                                                                                                    |                 |  |  |  |  |  |
| ● Global Dossier フ                                                                                                    | ¢ < >           |  |  |  |  |  |
| Data originating from sources other than the EPO may not be accurate, complete, or up to date.                                                                                                    |                 |  |  |  |  |  |
| BACKGROUND OF THE INVENTION                                                                                                    |                 |  |  |  |  |  |
| [0002] The present invention relates to a method of controlling laser oscillation of a pulsed laser and a pulsed laser system, more particularly to a method of controlling laser oscillation of a pulsed laser and a pulsed laser system which are preferably used in ultrashort pulsed lasers such as a femtosecond laser and short pulsed lasers such as a picosecond laser and a sub-picosecond laser. |                 |  |  |  |  |  |
| [0003] 2. Description of the Related Art                                                                                                    |                 |  |  |  |  |  |
| [0004] In recent years, engineering development has been actively done where ultra-short pulsed lasers such as a femtosecond laser                                                                                                    |                 |  |  |  |  |  |

## 6.5. Navigating in the Original document view

You can go down or up in the **Original document** view by using the **Page down** and **Page up** keys (same effect as moving the scrollbar).

But you first need to focus on the sub-navigation bar in the **Original document** view (e.g. **Bibliographic data** tab) by using the **Tab** key.

| ☆ US2006182154A<br>laser and pulsed lase | 1 Method of<br>er system                          | controlling las                 | er oscillation           | of <mark>pulsed</mark>     | Availa                 | able in      | * | : × |
|------------------------------------------|---------------------------------------------------|---------------------------------|--------------------------|----------------------------|------------------------|--------------|---|-----|
| Original document                        | ~                                                 |                                 |                          |                            |                        |              |   |     |
| Bibliographic data                       | Drawings                                          | Description                     | Claims                   | Page                       | 1 🗸                    | /18          | < | >   |
|                                          |                                                   |                                 | US US                    | 20060182154A1              |                        |              |   |     |
| (19) Unit                                | ed States                                         |                                 |                          |                            |                        |              |   |     |
| (12) Patel<br>Tanaka                     | nt Applica<br>a et al.                            | tion Public:                    | ation (10) Pu<br>(43) Pu | b. No.: US 200<br>b. Date: | 6/018215<br>Aug. 17, 2 | 4 A1<br>2006 |   |     |
| (54) METHO<br>OSCILI<br>PULSE            | DD OF CONTROL<br>LATION OF PULS<br>D LASER SYSTEM | LING LASER<br>ED LASER AND<br>M | (51) Int. Cl.            | Publication Classifie      | cation                 |              |   |     |

There are two ways to go to the next or previous page.

One way to move through the pages is to use the **Right** or **Left arrow** on your keyboard.

Another – but slower – way to do this is to use **Tab** or **Shift + Tab** to move your focus to the right > or left < arrow displayed on the screen and then press **Enter**.

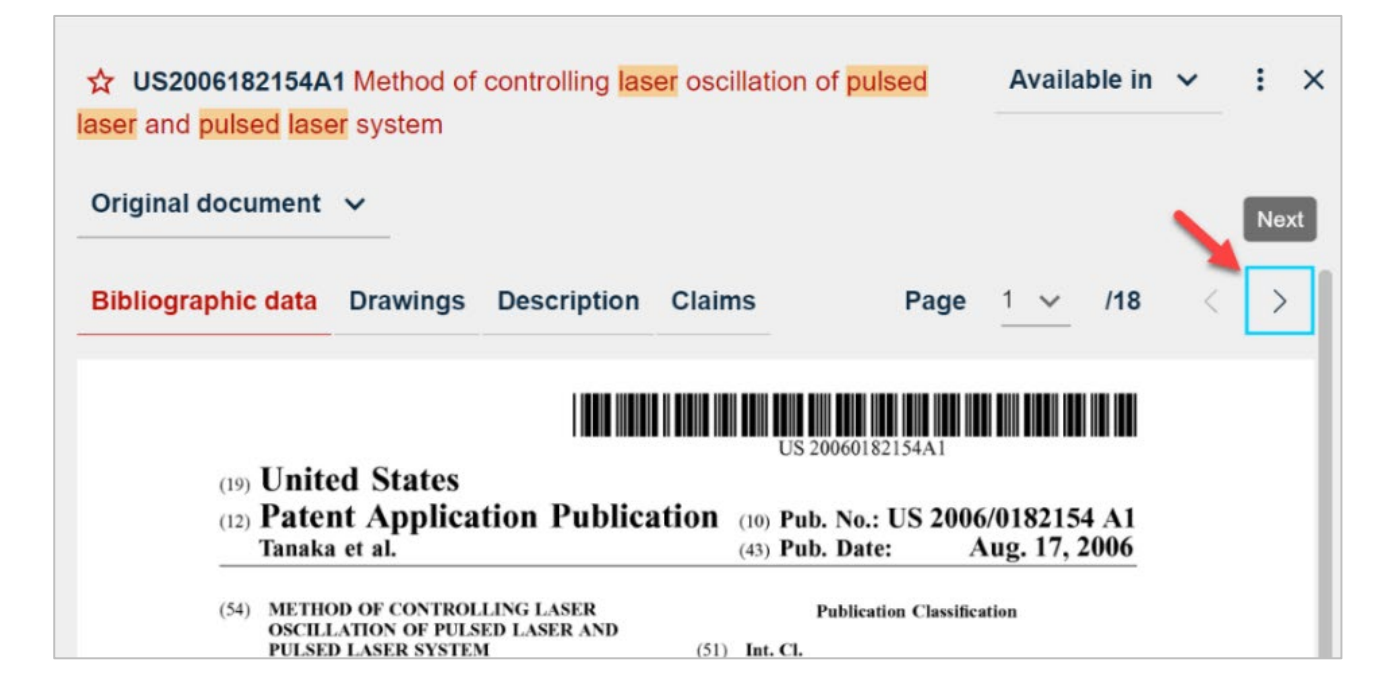

## 6.6. Downloading a document view or sharing the document link

The **Description**, **Claims**, **Original document**, **Citations**, **Legal events** and **Patent family** views can be downloaded via the *three dots* (:) displayed at the top right-hand side of the document pane.

| ☆ US2006182154A<br>laser and pulsed lase | 1 Method of<br>er system                          | controlling las                 | <mark>er</mark> oscillation o | f <mark>pulsed</mark>   | Availab     | le in 🗸  | ÷×   |
|------------------------------------------|---------------------------------------------------|---------------------------------|-------------------------------|-------------------------|-------------|----------|------|
| Original document                        | ~                                                 |                                 |                               |                         |             |          |      |
| Bibliographic data                       | Drawings                                          | Description                     | Claims                        | Page                    | 1 🗸         | /18 <    | >    |
|                                          |                                                   |                                 | US 20                         | 060182154A1             |             |          |      |
| (19) Unit                                | ed States                                         | tion Dublia                     | tion                          | N. US 2004              | (0192154    | . 1      |      |
| (12) Pate<br>Tanaka                      | a et al.                                          | tion Publica                    | (10) Pub.<br>(43) Pub.        | No.: US 2000<br>Date: A | Aug. 17, 20 | A1<br>06 | - 11 |
| (54) METHO<br>OSCILI<br>PULSE            | DD OF CONTROL<br>LATION OF PULS<br>D LASER SYSTEM | LING LASER<br>ED LASER AND<br>M | Pa<br>(51) Int. Cl.           | ublication Classific    | ation       |          |      |

When your focus is on the *three dots* (:) (using **Tab** or **Shift** + **Tab** to get there), press **Enter** to open the drop-down menu.

The following illustrates how to download the original document.

To select **Download**, use the **Down** arrow or type the **first** letter (<u>D</u>ownload).

The v symbol next to **Download** indicates that there is another drop-down menu to be opened.

Press Enter to open it.

To select Original document, press the Down arrow again or the first letter (Original document).

Press Enter to launch the download of the original document.

| ☆ US2006182154A1 Method of controlling laser oscillation of pulsed laser and pulsed laser system                                                                                                    | Available in 🗸 🗄            | × Download        | ~                 |
|----------------------------------------------------------------------------------------------------|-----------------------------|-------------------|-------------------|
| Original document V                                                                                                    |                             | Share this patent | Download          |
| Bibliographic data Drawings Description Claims Page                                                                                                    | 1 <b>∨</b> /18 <            | >                 | Original document |
| US 20060182154A1                                                                                                    |                             |                   | Share this patent |
| (19) United States<br>(12) Patent Application Publication (10) Pub. No.: US 2006<br>Tanaka et al. (10) Pub. Date: A<br>(54) METHOD OF CONTROLLING LASER<br>OSCILLATION OF PULSED LASER AND<br>PULSED LASER SYSTEM (51) Int. CL | /0182154 A1<br>ug. 17, 2006 |                   |                   |

# 7. Using the Filters

Espacenet allows you to filter your search results by various categories, such as *countries, languages, publication and priority dates, classification, applicants, inventors and their countries of residence.* 

Use **Tab** or **Shift + Tab** to move your focus to the **Filters** radio button (toggle) in the navigation bar.

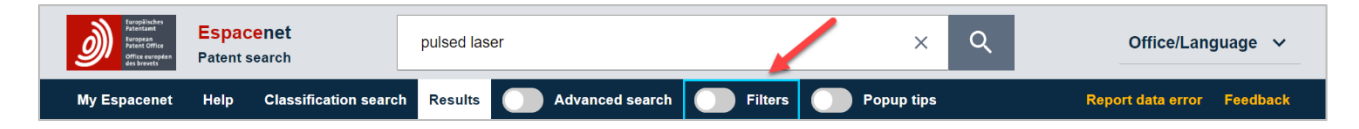

Press **Enter** to open **Filters** and use **Tab** to move your focus to the filter you want. The screenshots below illustrate how to use the **Countries (publication)** filter.

| forstand<br>transporter<br>transporter<br>transpor | pulsed | laser X                                                                                                    | ۹         | Office/Language 🗸                                                                                                    |
|----------------------------------------------------------------------------------------------------|--------|----------------------------------------------------------------------------------------------------|-----------|----------------------------------------------------------------------------------------------------|
| My Espacenet Help Classification searc                                                                                                    | h Resu | ts 🦳 Advanced search 🌔 Filters 🦳 Popup tips                                                                                                    |           | Report data error Feedback                                                                                                    |
| Home > Results > WO2019090957A1                                                                                                    |        | 1                                                                                                    |           |                                                                                                    |
| Family Publication                                                                                                    | -      | 191 612 results found                                                                                                    | < ☆       |                                                                                                    |
| Countries (publication)                                                                                                    | ~      | List view List content Sort by Text only V All V Relevance V                                                                                                    | WO<br>PUL | 2019090957A1 NANOSECOND<br>_SED FIBER LASER DEVICE                                                                                                    |
| Languages (publication)                                                                                                    | ~      | (0 patents selected) Select the first 20 results                                                                                                    | Av        | ailable in 🗸 : X                                                                                                    |
| Publication date (publication)                                                                                                    | ~      | 2. NANOSECOND PULSED FIBER LASER DEVICE                                                                                                    | Or        | iginal document 🗸                                                                                                    |
| Family                                                                                                    |        | Earliest priority: 2017-11-08 • Earliest publication: 2018                                                                                                    | ы         | Dilographic data 🗸                                                                                                    |
| Earliest priority date                                                                                                    | ~      | A nanosecond pulsed fiber laser device, comprising a first stage<br>pulsed laser generator (1), a second stage pulsed laser generator<br>(2), a third stage pulsed laser generator (3) and a continuous laser |           | Page <u>1 v</u> /21 < >                                                                                                    |
| IPC main groups                                                                                                    | ~      | 3. LASER PROCESSING DEVICE, AND LASER PR                                                                                                    |           | (1)接張を利合作条約所公本的資料申请<br>(1)接張を利信を取得<br>(1)接馬 (1)接張を利信(1)<br>(1)接張を利信(1)<br>(1)接張を利信(1)<br>(1)接張を利信(1)<br>(1)接張を利信(1)<br>(1)接張を利信(1)<br>(1)接張を利信(1)<br>(1)接張を利信(1)<br>(1)接張を利信(1)<br>(1)接張を利信(1)<br>(1)接張を利信(1)<br>(1)接張を利信(1)<br>(1)<br>(1)接張を利信(1)<br>(1)<br>(1)接張を利信(1)<br>(1)<br>(1)<br>(1)<br>(1)<br>(1)<br>(1)<br>(1)<br>(1)<br>(1)                                                                                                    |
| IPC subgroups                                                                                                    | ~      | WO2020166670A1 • 2020-08-20 • INTER-UNIVERSITY                                                                                                    |           | HIF 年 5 月 16日 (1645-31119) WIPO IPCT ・10 2411/0705/57 A1     10 3881 496 3長年     10 3881 496 354     10 3881 3497 3546     10 3881 3497 3546     10 3881 3498 3566     10 3881 3498 3566     10 3881 3498 3566     10 3881 3498 3566     10 3881 3498 3566     10 3881 3498     10 3881     10 3881     10 3881     10 388     10 3881     10 388     10 3881     10 388     10 388     10 388     10 388     10 388     10 388     10 388     10 388     10 388     10 388     10 388     10 388     10 388     10 388     10 388     10 388     10 388     10 388     10 388     10 388     10 388     10 388     10 388     10 388     10 388     10 388     10 388     10 388     10 388     10 388     10 388     10 388     10 388     10 388     10 388     10 388     10 388     10 388     10 388     10 388     10 388     10 388     10 388     10 388     10 388     10 388     10 388     10 388     10 388     10 388     10 388     10 388     10 388     10 388     10 388     10 388     10 388     10 388     10 388     10 388     10 388     10 388     10 388     10 388     10 388     10 388     10 388     10 388     10 388     10 388     10 388     10 388     10 388     10 388     10 388     10 388     10 388     10 388     10 388     10 388     10 388     10 388     10 388     10 388     10 388     10 388     10 388     10 388     10 388     10 388     10 388     10 388     10 388     10 388     10 388     10 388     10 388     10 388     10 388     10 388     10 388     10 388     10 388     10 388     10 388     10 388     10 388     10 388     10 388     10 388     10 388     10 388     10 388     10 388     10 388     10 388     10 388     10 388     10 388     10 388     10 388     10 388     10 388     10 388     10 388     10 388     10 388     10 388     10 388     10 388     10 388     10 388     10 388     10 388     10 388     10 388     10 388     10 388     10 388     10 388     10 388     10 388     10 388     10 388     10 388     10 388     10 388     10 388     10 388     10 388     10 388     10 388     10 388     1 |

#### Press Enter to open the drop-down menu.

| Pressant<br>Pressant<br>Pressant<br>Press<br>Press<br>Pre | cenet pu              | sed laser                                                                                                    | ×Q                                       | Office/Language ∨ |
|----------------------------------------------------------------------------------------------------|-----------------------|----------------------------------------------------------------------------------------------------|------------------------------------------|-------------------|
| My Espacenet Help                                                                                                    | Classification search | esults O Advanced search O Filters                                                                                                    | Popup tips                               | Feedback          |
| Home > Results                                                                                                    |                       |                                                                                                    |                                          |                   |
| Countries (publication)                                                                                                    | Q :≡ <b>™</b> ^       | 191 612 results found         List view       List content       Sort by         Text only       V       All       V                                      | nce 🗸 :                                  |                   |
| Us                                                                                                    | 159 517               | (0 patents selected) Select the first 20 resul     1. Method of controlling laser oscillation                                                             | of pulsed las                            |                   |
|                                                                                                    | 72 418                | Earliest priority: 2005-01-13 • Earliest publi<br>In order to perform positional control of a conde                                                       | ication: 2006<br>ensing spot of          |                   |
| □ wo                                                                                                    | 45 259<br>26 684      | pulsed laser beam highly accurately when perform<br>modeling pulsed laser, which are ultra-short pul                                                      | ming optical<br>Ised lasers such         |                   |
|                                                                                                    | 23 137                | 2. NANOSECOND PULSED FIBER LAS<br>WO2019090957A1 • 2019-05-16 • UNIV SI<br>Earliest priority: 2017-11-08 • Earliest publi                                 | ER DEVICE<br>HENZHEN [                   |                   |
|                                                                                                    | 13 911                | A nanosecond pulsed fiber laser device, compri<br>pulsed laser generator (1), a second stage pulser<br>(0), e third the pulser pulser (0), and the pulser | ising a first stage<br>d laser generator |                   |
| Apply Exclude                                                                                                    | + query               | (2), a third stage puised laser generator (3) and a                                                                                                    | D LASER PR                               |                   |

Use the **Down** or **Up arrow** to select e.g. **WO**.

When your focus is on the **Apply** button (after having used **Tab** or **Shift + Tab** to get there), press **Enter** to apply selected the filter.

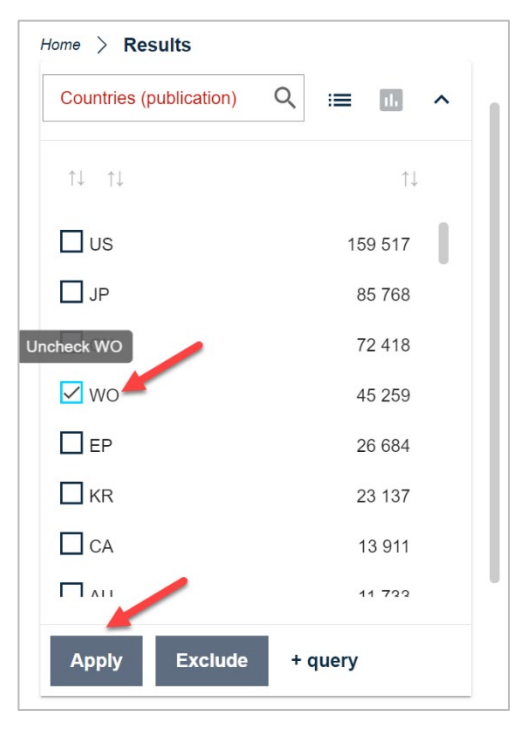

Please note that the filters do not show all items but only the most frequently used ones. For example, the **CPC subgroups** filter will show only the 150 CPC codes most frequently used at the subgroup level.

# 8. Help

Support is provided via tooltips or popup tips, a patent information glossary and supporting documents that can be accessed via links in the main Help view. You can also use the contact form to ask the Espacenet team any questions you may have.

# 8.1. Tooltips and popup tips

Some elements in the user interface have a short tooltip explaining what the feature is about.

For mouse users, tooltips normally open on hovering the mouse cursor over them.

For those navigating with the keyboard, these tooltips automatically open when the focus is on the related element.

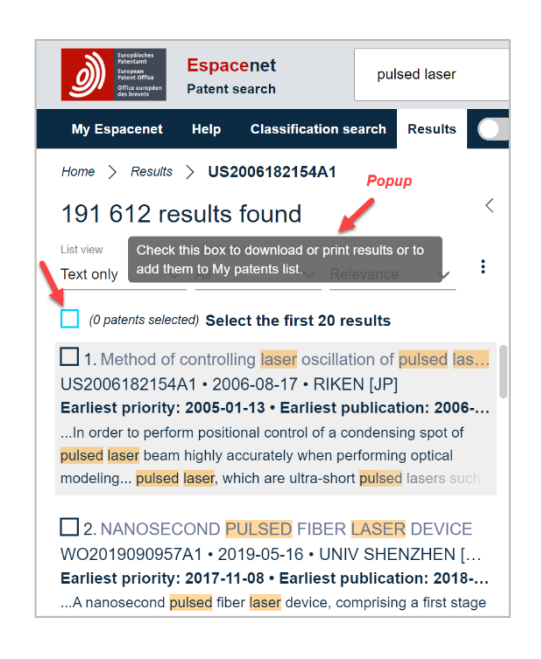

However, to prevent too many distractions for Espacenet users, only a limited number of tooltips are displayed automatically. You can activate the others by selecting the **Popup tips** radio button (using **Tab** or **Shift + Tab** to get there and then pressing **Enter**). *Blue question marks* will then appear beside the various interface elements. Most of these tips are linked to the **Glossary**, while others explain the available feature.

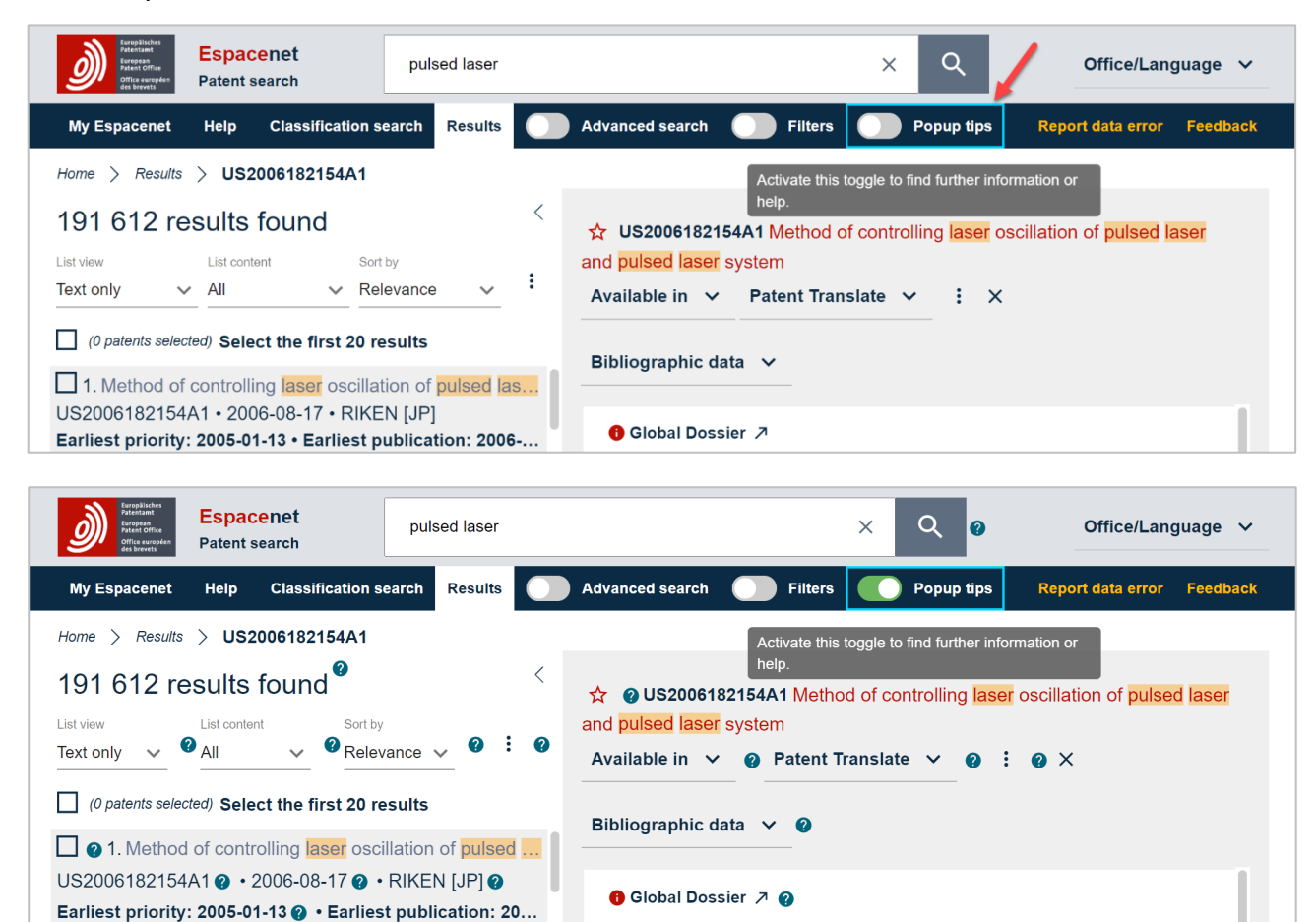

Once your focus is on the *blue question mark* you want, the popup will open automatically.

| Espacenet<br>Partice office<br>office servers       | sed laser                                     | × Q Ø Office/Language ♥                                 |  |  |
|-----------------------------------------------------|-----------------------------------------------|---------------------------------------------------------|--|--|
| My Espacenet Help Classification search             | Results Advanced search                       | Filters Popup tips Report data error Feedback           |  |  |
| Home > Results > US2006182154A1                     |                                               |                                                         |  |  |
| 191 612 results found <sup>@</sup>                  | <                                             | Method of controlling laser oscillation of pulsed laser |  |  |
| List view List content Sort by                      | and ad loop system                            | ······································                  |  |  |
| Text only V All V Relevance                         | Add to My patents                             | × Translate ∨ ❷ : ❷ ×                                   |  |  |
| (0 patents selected) Select the first 20 results    |                                               |                                                         |  |  |
| <b>1</b> . Method of controlling laser oscillatio   | Click it again to remove the document from My |                                                         |  |  |
| US2006182154A1 2 • 2006-08-17 2 • RIKE              | patents.                                      |                                                         |  |  |
| Earliest priority: 2005-01-13 () • Earliest pub.    |                                               |                                                         |  |  |
| In order to perform positional control of a condens | ing spot of Applicants ? RIM                  | KEN [JP] +                                              |  |  |

To deactivate the Popup tips radio button, move your focus back to it and press Enter.

## 8.2. Help view

When your focus is on **Help** in the navigation bar (using **Tab** or **Shift + Tab** to get there), press **Enter** to open the view.

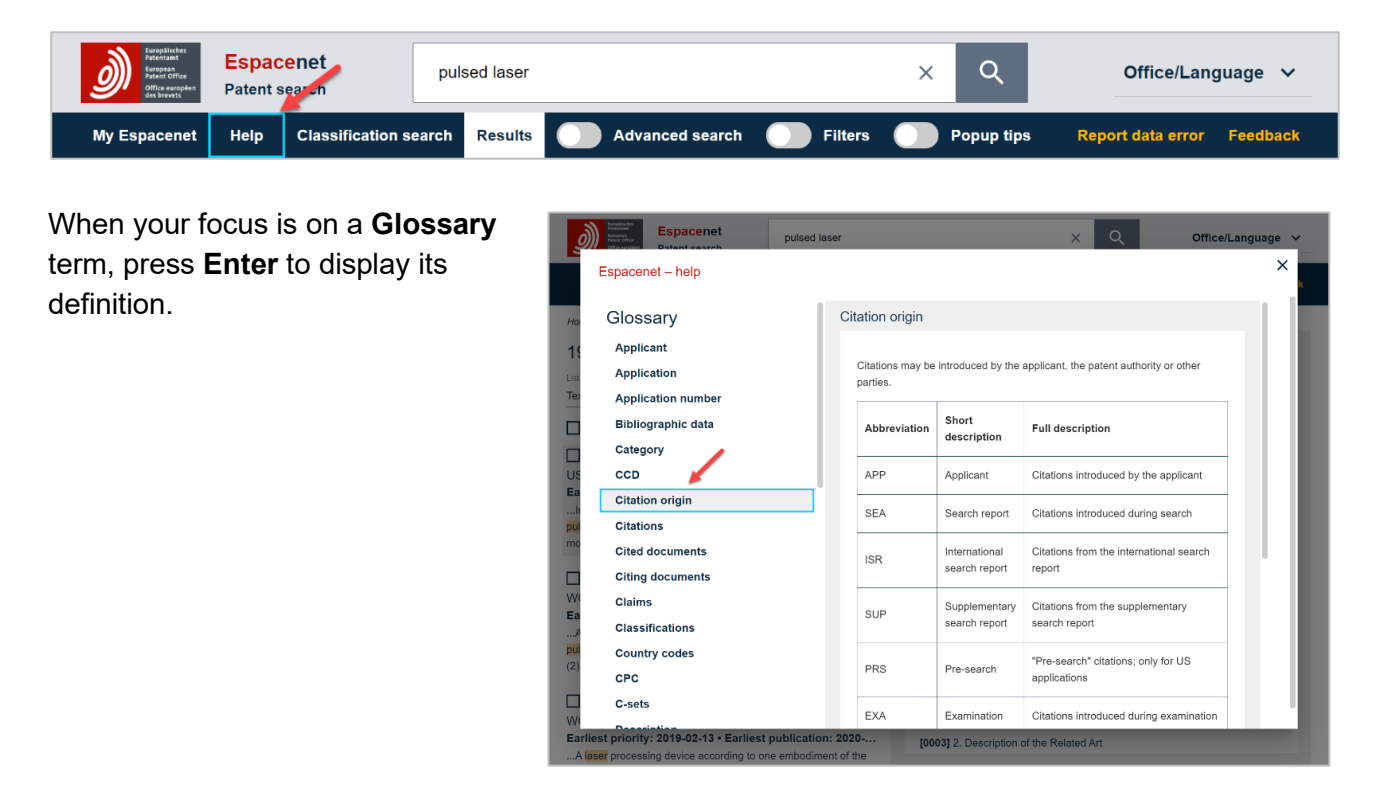

To close the **Espacenet – help** popup, press **Esc**.

# 9. Any more questions?

Feel free to post in the Espacenet <u>forum</u> or contact us via our <u>contact form</u> if you have any questions or suggestions.